## Einblenden der "Bcc"-Zeile in Outlook 2019

Öffnen Sie Outlook und Klicken Sie auf die Schaltfläche "**Neue Email-Nachricht**".

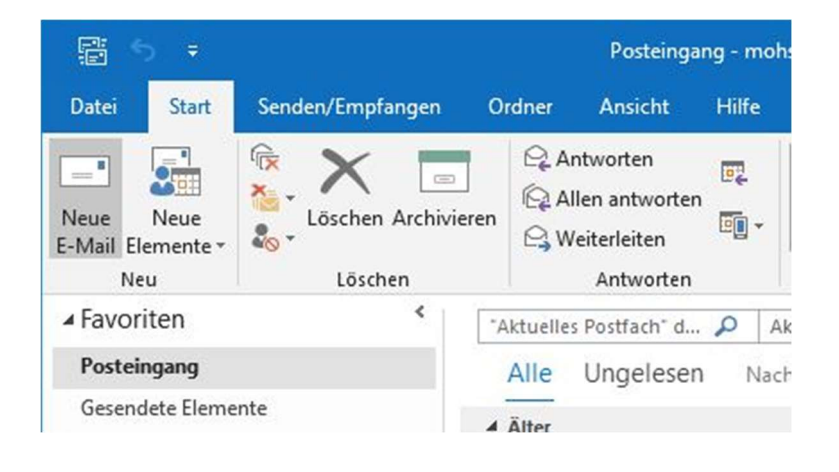

Im neuen Fenster öffnen Sie den Reiter "Optionen".

Dort haben Sie die Möglichkeit die "Bcc"-Zeile mit einem Klick auf das entsprechende Symbol einzublenden.

| B       |            | 🔍 🎗 🔒          |                    |                    | Unbenannt   | - Nachrich   |  |
|---------|------------|----------------|--------------------|--------------------|-------------|--------------|--|
| Datei   | Nachrich   | nt Einfügen    | Optionen           | Text formatieren   | Überprüfen  | Hilfe        |  |
| Designs | A - Seiten | farbe Bcc      | Berecht            | Sigung 🔒 Signieren | n Abstimmur | ngsschaltfl. |  |
| Designs |            | Felder anze    | eigen Berechtigung |                    | , verwei    |              |  |
|         | Von 🔻      | mohsenijam@lui | s-hiwi.uni-han     | nover.de           |             |              |  |
| Senden  | An         | l              |                    |                    |             |              |  |
|         | Cc         |                |                    |                    |             |              |  |
|         | Betreff    |                |                    |                    |             |              |  |
|         |            |                |                    |                    |             |              |  |

Nun haben Sie Zugriff auf die Zeile.

Wenn nach einem Klick auf das "Von" die gewünschte E-Mail-Adresse nicht auftaucht, können Sie diese hinzufügen. Dazu klicken Sie auf den Punkt "Weitere E-Mail-Adresse...".

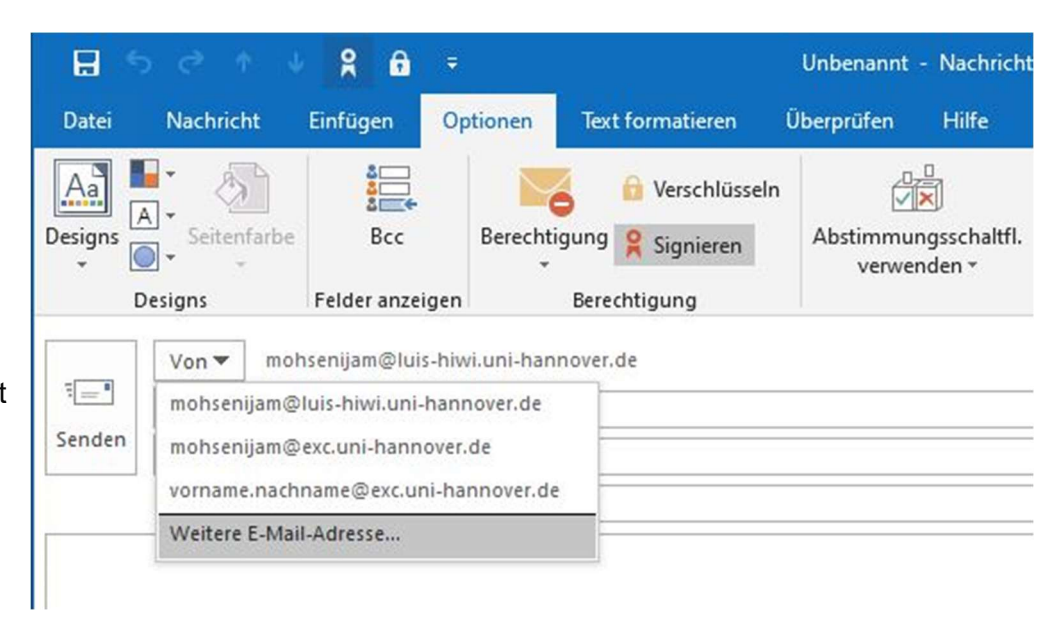

Im Fenster "Von anderer E-Mail-Adresse senden" klicken sie auf "Von...", um so das Adressbuch zu öffnen. Vorraussetzung hierfür ist es, dass Sie von einem Administrator als Stellvertreter für dieses Konto eingetragen worden sind.

| Von anderer E-Mail-Adresse senden |    | ×         |
|-----------------------------------|----|-----------|
| Von                               | OK | Abbrechen |
|                                   |    |           |

Dort können Sie dann nach dem gewünschten Konto suchen und es aus der Liste auswählen.

| <b>ichen: ()</b> Nur Name () M | ehr Spalten Adressbuc | h                                     |                  |
|--------------------------------|-----------------------|---------------------------------------|------------------|
|                                | OK Globale Adre       | essliste - winzig@exc.uni-hannove 👻 🛛 | Erweiterte Suche |
| lame                           | Position              | Telefon geschäftlich Büro             |                  |
| Brenner, Michael               |                       | +49511762796242                       |                  |
| 🖁 Exchange-Admins              |                       |                                       |                  |
| R LITS-Alle                    |                       |                                       |                  |

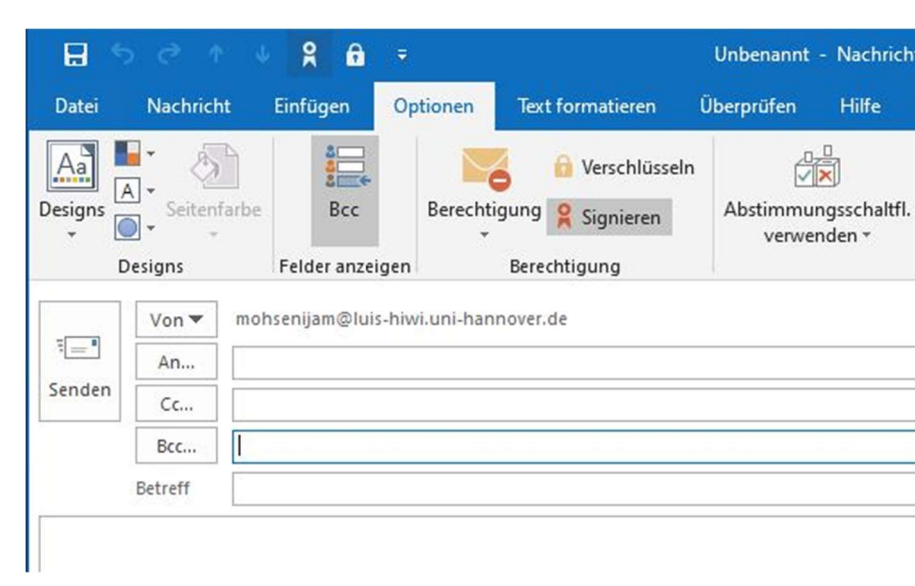

Die Auswahl bestätigen Sie mit "**OK**". Auch im anderen Fenster Betätigen Sie mit "**OK**". Nun können Sie zwischen den E-Mail-Adressen als Absender wechseln und haben Zugriff auf die "Bcc"-Zeile.